一、進入第一銀行網頁 <u>https://www.firstbank.com.tw</u>

## 二、選擇『個人金融』→ 『信託業務查閱服務』→ 『生前契約信託網路

查詢』

| ● 第一銀行<br>First Bank | =                                                                          | 網站導覽 | 認識我們 | 第一金控 | English | 简体 | Q | ≡ |
|----------------------|----------------------------------------------------------------------------|------|------|------|---------|----|---|---|
| 個人金融 首頁 ~            | / 個人金融 ~ / 信託業務查閱服                                                         | 務    |      |      |         |    |   |   |
| 信託業務查閱               | 剧服務                                                                        |      |      |      |         |    |   |   |
| 頁籤鍵盤操作說明:            | <sup>選</sup> 取頁籤及其對應頁籤內容<br>走各個不同頁籤,並選取該頁籤<br>第一個頁籤,並選取該頁籤<br>後一個頁籤,並選取該頁籤 |      |      |      |         |    |   |   |
| 生前契約價金信託交易查<br>詢     | 生前契約價金信託                                                                   | 交易查詢 |      |      |         |    |   |   |
| 禮券金信託網路查詢            |                                                                            |      |      |      |         |    |   |   |
| 公益信託各項報表查詢           | ₹                                                                          |      |      |      |         |    |   |   |
| 第一銀行買賣價金信託查<br>詢     | 生前契約價金信託交<br>易查詢                                                           |      |      |      |         |    |   |   |
| 預售屋價金存入信託專戶          |                                                                            |      |      |      |         |    |   |   |

## 三、 輸入『身份證字號』及『契約編號』(契約編號共8 碼xxx-xxxxx)

|                             | 「個無公司・ 図算集團 ✓                                    |
|-----------------------------|--------------------------------------------------|
|                             |                                                  |
|                             |                                                  |
|                             | 驗證碼:<br><u> Refresh</u>                          |
|                             | 開始查詢                                             |
|                             |                                                  |
| 本信託查詢因作業流程會產生時間誤差, 若查詢結果    | <b>是與現況有異時,信託金額以本行帳載金額為準。</b>                    |
| 本信託查詢之資料來源為殯葬服務業者,若對內容有     | J疑問請洽殯葬服務業者或本行信託處。                               |
| 1 卡什地径门碳蒽胆效安卫为禾地1 , 日门碳蒽胆效安 | 8. 女先恶兴人犯六白兴传姓,牛前感苑服效初始力治弗女并非传红恶兴人,借协感苑服效学女孩牛飯些、 |

## 四、資料畫面

## 生前契約價金信託交易查詢

| 資料生效日      | 禮儀公司名稱 | 契約編號  |   | 身分證字號 |    | 客戶姓名 | 累計信託金額 |
|------------|--------|-------|---|-------|----|------|--------|
| 2018/03/14 | 國寶集團   | C 8-0 | 6 | A1    | 61 |      | 7,500  |

回上一頁

本資料僅供參考,詳細資料以營業單位資料為準